# **ENVIO DE LIBROS ELECTRONICOS A SII.**

El procedimiento se ejecuta para un mes determinado, se genera el archivo .CSV (Paso 1) y después se sube el Libro (Paso 2). Posteriormente se ejecuta para otro periodo y así reiterativamente.

# Paso 1.- Generar Libros en MasCONT

Una vez que entre al sistema Active la empresa con [F10] y seleccione el MES: INGRESOS – MES DE PROCESO

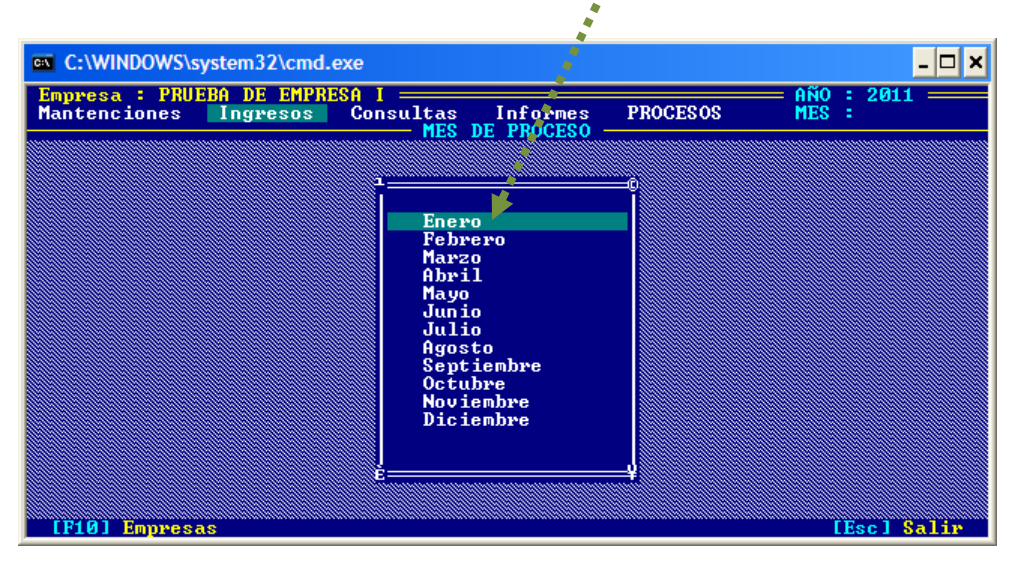

#### Para generar el archivo:

#### PROCESOS - ARCHIVO, PLANO SII - COMPRAS, ELECTRONICAS

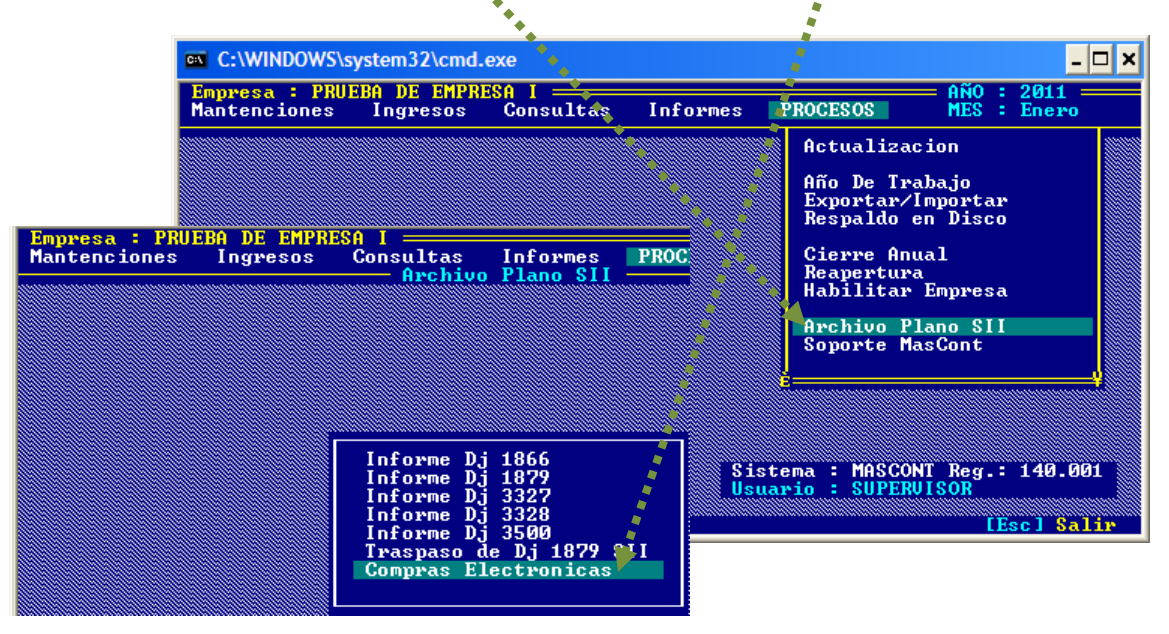

Observe la figura, el archivo de traspaso queda almacenado en: Unidad de Disco:\Softmas\MasCont\DJURADA\COMPRA

| IPRESA : SE<br>Intenciones | RUICIOS INTEG<br>Ingresos | RALES SOFTMA<br>Consultas | S LTDA. ==<br>Informes | PROCESOS      | Año :<br>Mes : | 2011 ==<br>ENERO |
|----------------------------|---------------------------|---------------------------|------------------------|---------------|----------------|------------------|
|                            |                           | AFCHIVO                   | FIGHU 511              |               |                |                  |
|                            |                           |                           |                        |               |                |                  |
|                            |                           |                           |                        |               |                |                  |
|                            |                           |                           |                        |               |                |                  |
|                            | TRASPASADO                | A SOFTMASS                | ASCONTNDJU             | RADA\COMPRA\* | •.CSV          |                  |
|                            |                           |                           | 0k                     |               | · • •          |                  |
|                            |                           | Inform Dj                 | 3328<br>3500           |               |                |                  |
|                            |                           | Traspaso de               | e Dj 1879              | SII           |                |                  |
|                            |                           | Go apras El               | ctronicas              |               |                |                  |
|                            |                           |                           |                        |               |                |                  |
|                            |                           |                           |                        |               |                |                  |

#### Presione [ENTER]

Cabe señalar que el Sii definió que el tope del archivo es de <u>80 facturas</u>, por tanto se generarán tantos archivos como sean necesarios:

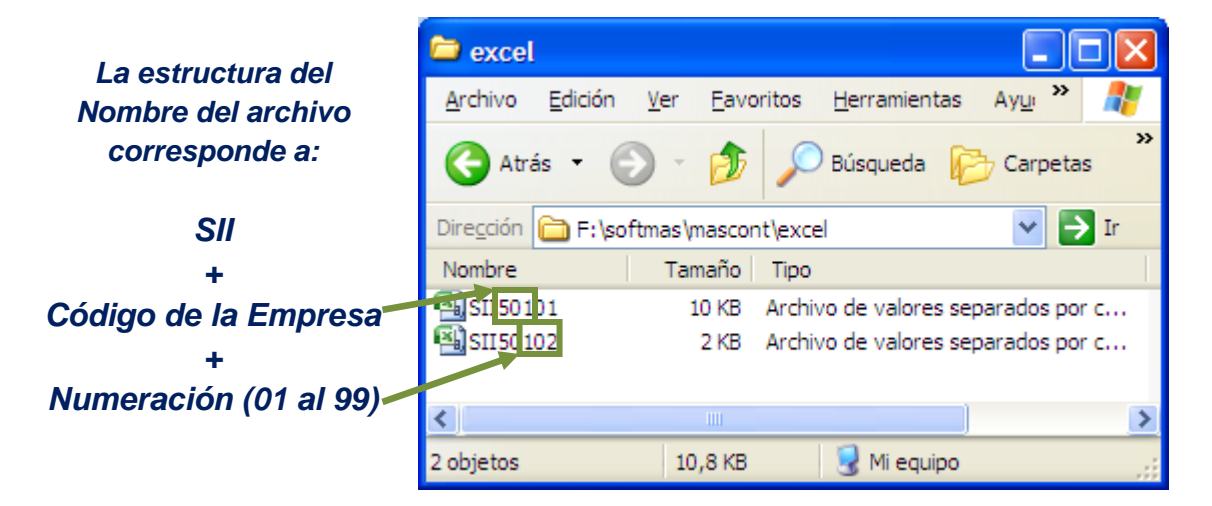

#### Importante:

Se debe cambiar la extensión .CSV a minúsculas desde el Excel, ANTES de enviar el archivo.

## Paso 2.- Subir archivo a Sii

Cargue la página del servicio <u>www.sii.cl</u> e ingrese al <u>portal MIPYME</u> del SII:

- 1. Sistema de Factura Electrónica Mipyme
- 2. Información Electrónica de Compra y Venta
- 3. Administración

| Servicio de Impuestos Ir                          | nternos - Chile -                   | Mozilla Firef           | iox 📢                        | ¢                           |                                          |                            |                     |                         |                                                                                                    |                                  |              |
|---------------------------------------------------|-------------------------------------|-------------------------|------------------------------|-----------------------------|------------------------------------------|----------------------------|---------------------|-------------------------|----------------------------------------------------------------------------------------------------|----------------------------------|--------------|
| nivo <u>E</u> ditar <u>V</u> er Hi <u>s</u> toria | al <u>M</u> arcadores H             | Herramien <u>t</u> as / | Ay <u>u</u> da               | •                           | _                                        |                            |                     |                         |                                                                                                    |                                  |              |
| Softmas Ltda.                                     | × S                                 | 🚺 Servicio de Im        | puestos Interno              | is - Chile 🔶 🗙              | +                                        |                            |                     |                         |                                                                                                    |                                  |              |
| home.sii.d                                        |                                     |                         |                              |                             |                                          |                            | ☆▼                  | ° C' 🚼 -                | Google                                                                                                    |                                  | P 1          |
|                                                   |                                     |                         |                              | -                           |                                          | Calendario Tri             | butario A           | yuda Fori               | mularios   Co                                                                                                    | ntáctenos Bu                     | uscar        |
| Silonline                                         |                                     |                         |                              |                             |                                          |                            |                     |                         | Identificar<br>Contribu                                                                                                    | Nuevo Ce<br>yente Se             | rrar<br>sión |
| li SII Registro de<br>Contribuyentes              | Portal Mipyme                       | Impuestos<br>Mensuales  | Factura<br>Electrónica       | Boleta de<br>Honorarios     | Renta                                    | Declaraciones<br>♦Juradas  | Bienes<br>Raíces    | Situación<br>Tributaria | Libros<br>Contables                                                                                                    | Infracciones<br>Condonacion      | y<br>es      |
| ted está en: 🟠                                    | Sistema de fact<br>Mipyme           | ura electrónic          | a , Emitir doc<br>electrónic | cumentos tribu<br>cos (DTE) | tarios                                   | •                          |                     |                         |                                                                                                    |                                  |              |
|                                                   | Sistema de trib<br>simplificada (14 | utación<br>  Ter)       | Administr                    | ar documentos<br>ros        | s tributario                             | s                          |                     | es a                    |                                                                                                    |                                  |              |
| RUT                                               | Sistema de con<br>completa Mipyn    | tabilidad<br>ne (CCM)   | Informaci<br>venta (IE       | ión electrónica<br>CV)      | de compr                                 | a y Administr              | ación<br>n de docur | mentos tribu            | <sub>itarios</sub> Dpe                                                                                                    | eración                          |              |
| Clave                                             | Modificación dat                    | tos de la               | Cesión de                    | e facturas elect            | trónicas                                 | electrónic                 | os recibido         | os                      | en                                                                                                    | ta 2012                          |              |
| In                                                | empresa<br>Selección de en          | opresa Miovro           | Verificar o                  | documentos tri              | butarios                                 | Consulta                   | estado de           | libros electr           | rónicos                                                                                                    | u sone                           |              |
| Identificarse co<br>Digit                         | Inscribase aqui                     | nprese mpyrn            | M5-Mayol                     | .03                         |                                          | en el SII                  |                     |                         | and the second second se | Contraction of the second second |              |
|                                                   | THACHDOAC OUU                       |                         | (13-mayo)                    | 100 B                       | 1.1.1.1.1.1.1.1.1.1.1.1.1.1.1.1.1.1.1.1. | _ Codigos p                | ropuestos           | del F29                 |                                                                                                    |                                  |              |
| Ohtenen Class                                     | Anrenda sobre                       |                         | II renueva                   | a sus sítios de             | educacion                                | <sup>TISC2</sup> (propuest | a parcial)          |                         | itio                                                                                                    | Móvil 🚍                          |              |

- 4. Seleccione su Certificado Electrónico [Aceptar]
- 5. Digite su clave [Aceptar]

Se abre la ventana de Administración de Libros Tributarios Vigentes:

# 6. AGREGA LIBRO TRIBUTARIO

| Mi SII Registro de<br>Contribuyentes Portal Mipyme Impuestos<br>Mensuales Factura<br>Electrónica Boleta de<br>Honorarios Renta Declaraciones<br>Juradas Bienes<br>Raíces Situación<br>Tributaria Libros<br>Contables   Menú Empresa: 76.025.090-2   ADMINISTRACION L'E LIBROS TRIBUTARIOS VIGENTES   En esta página se despliegan los Libros Tributarios vigentes para el contribuyente seleccionado<br>El usuario autorizado puede seleccionar un Libro ya existente para revisar sus documentos asociados o para<br>revisar sus resumenes. Tambén puede agregar nuevos Libros.   Periodo ~ Operación < Tipo Libro ~ Estado Libro ~ Operación < Tipo Libro ~ Estado Libro ~ Operación<br>@ 201109 VENTA MENSUAL Libro En Ingreso   @ 201109 VENTA MENSUAL Libro En Ingreso @ 201108 COMPRA MENSUAL Libro En Ingreso   @ 2011003 COMPRA MENSUAL Libro En Ingreso @ 201100 @ 201100 COMPRA MENSUAL Libro En Ingreso   @ 2011003 COMPRA MENSUAL Libro En Ingreso @ 201100 @ 201100 MENSUAL Libro En Ingreso   @ 2011003 COMPRA MENSUAL Libro En Ingreso @ 201100 @ 201100 @ 201100 MENSUAL Libro En Ingreso                                                                                                    |
|----------------------------------------------------------------------------------------------------|
| Menú Empresa: 76.025.090-2   ADMINISTRACION DE LIBROS TRIBUTARIOS VIGENTES   En esta página se despliegan los Libros Tributarios vigentes para el contribuyente seleccionado   El usuario autorizado puede seleccionar un Libro ya existente para revisar sus documentos asociados o para revisar sus resumenes. Tambén puede agregar nuevos Libros.   Periodo ~ Operación ~ Tipo Libro ~ Estado Libro ~ "   Image: Restance in transmission puede agregar nuevos Libros.   Image: Restance in transmission puede agregar nuevos Libros.   Image: Restance in transmission puede agregar nuevos Libros.   Image: Restance in transmission puede agregar nuevos Libros.   Image: Restance in transmission puede agregar nuevos Libros.   Image: Restance in transmission puede agregar nuevos Libros.   Image: Restance in transmission puede agregar nuevos Libros.   Image: Restance in transmission puede agregar nuevos Libros.   Image: Restance in transmission puede agregar nuevos Libros.   Image: Restance in transmission puede agregar nuevos Libros.   Image: Restance in transmission puede agregar nuevos Restance in transmission puede agregar nuevos Libros.   Image: Restance in transmission puede agregar nuevos Restance in transmission puede agregar nuevos Restance in transmission puede agregar nuevos Restance in transmission puede agregar nuevos Restance in transmission puede agregar nuevos Restance in transmission puede agregar nuevos Restance in transmissio puede agregar nuevos Restance in transmission                                                                                                    |
| ADMINISTRACION LE LIBROS TRIBUTARIOS VIGENTES<br>En esta página se despliegan his Libros Tributarios vigentes para el contribuyente seleccionado<br>El usuario autorizado puede sereccionar un Libro ya existente para revisar sus documentos asociados o para<br>revisar sus resumenes. También puede agregar nuevos Libros.<br>Periodo ~ Operación ~ Tipo Libro ~ Estado Libro ~ Tipo<br>Dibro En Ingreso<br>Di Bi 2010 9 VENTA MENSUAL Libro En Ingreso<br>Di Bi 2010 8 VENTA MENSUAL Libro En Ingreso<br>Di Bi 2010 8 VENTA MENSUAL Libro En Ingreso<br>Di Bi 2010 8 VENTA MENSUAL Libro En Ingreso<br>Di Bi 2010 7 COMPRA MENSUAL Libro En Ingreso<br>Di Bi 2010 7 VENTA MENSUAL Libro En Ingreso<br>Di Bi 2010 7 VENTA MENSUAL Libro En Ingreso                                                                                                    |
| Periodo ∧ ♥ Operación ∧ ♥ Tipo Libro ∧ ♥ Estado Libro ∧ ♥   Image: State State S                                                            |
| Image: Section 2011/09 VENTA MENSUAL Libro En Ingreso   Image: Section 2011/09 COMPRA MENSUAL Libro En Ingreso   Image: Section 2011/09 COMPRA MENSUAL Libro En Ingreso   Image: Section 2011/09 COMPRA MENSUAL Libro En Ingreso   Image: Section 2011/09 VENTA MENSUAL Libro En Ingreso   Image: Section 2011/09 COMPRA MENSUAL Libro En Ingreso   Image: Section 2011/09 COMPRA MENSUAL Libro En Ingreso   Image: Section 2011/09 VENTA MENSUAL Libro En Ingreso   Image: Section 2011/09 VENTA MENSUAL Libro En Ingreso                                                                                                    |
| Image: Second second second               |
| Image: Second system COMPRA MENSUAL Libro En Ingreso   Image: Second system VENTA MENSUAL Libro En Ingreso   Image: Second system COMPRA MENSUAL Libro En Ingreso   Image: Second system Compra MENSUAL Libro En Ingreso   Image: Second system Compra MENSUAL Libro Tributario Envisido   Image: Second system Compra MENSUAL Libro Tributario Envisido                                                                                                    |
| Image: Second Second |
| Image: Second second second |
| 2011-07 VENTA MENSUAL Libro Tributario Enviado                                                                                                    |
|                                                                                                    |
| 20 -00 COMPRA MENSUAL LIDRO EN INGRESO                                                                                                    |
| 20 7-08 VENTA MENSUAL Libro Tributario Enviado                                                                                                    |
| 20 1-05 COMPRA MENSUAL Libro En Ingreso                                                                                                    |
| 🛛 🛞 200-05 VENTA MENSUAL Libro Tributario Enviado                                                                                                    |
| Agrega Libro Tributario Página 1 de 10 >>>                                                                                                    |

7. Documentos Asociados al Libro (Icono LAPIZ)

| inuventes.         | Portal Mipyme                                                                                                    | Impuestos                                                                                                    | Factura                                                                                                    | Boleta de Re                                                                                                    | Declaraciones                                                                                                    | Bienes Sit                                                                                          | tuación L                                                       |
|--------------------|----------------------------------------------------------------------------------------------------|----------------------------------------------------------------------------------------------------|----------------------------------------------------------------------------------------------------|----------------------------------------------------------------------------------------------------|----------------------------------------------------------------------------------------------------|----------------------------------------------------------------------------------------------------|-----------------------------------------------------------------|
| Menú               | - onder impyrite                                                                                                    | Mensuales                                                                                                    | Electronica                                                                                                    | Honorarios                                                                                                    | Juradas En                                                                                                    | Raices   Tr                                                                                         | butaria Co<br>5.090-2                                           |
| Menu               |                                                                                                    |                                                                                                    |                                                                                                    |                                                                                                    | 20                                                                                                    | ipresa. 70.02.                                                                                      | 5.050-2                                                         |
| ADM                | INISTRACI                                                                                                    | ON DE LI                                                                                                    | BROS TR                                                                                                    | BUTARIOS                                                                                                    | VIGENTES                                                                                                    |                                                                                                    |                                                                 |
| En esta<br>El usua | i pagina se desp<br>irio autorizado pu                                                                                                    | liegan los Libr<br>iede seleccion                                                                                                    | ros Tributarios v<br>nar un Libro ya e                                                                                 | igentes para el co<br>xistente para revis                                                                                     | intribuyente selecciona<br>sar sus documentos as                                                                                                    | do<br>Iociados o pai                                                                                | ra                                                              |
| revisar            | sus resumenes.                                                                                                    | Tambien pue                                                                                                    | de agregar nuev                                                                                                    | os Libros.                                                                                                    |                                                                                                    |                                                                                                    |                                                                 |
|                    |                                                                                                    |                                                                                                    |                                                                                                    |                                                                                                    |                                                                                                    |                                                                                                    |                                                                 |
|                    |                                                                                                    | Período 🗠                                                                                                    | 🔻 Operación 🔺                                                                                                    | 🗸 🔻 Tipo Libro 🛆                                                                                                    | 🔻 Estado Libro 🔺 🔻                                                                                                    |                                                                                                    |                                                                 |
|                    |                                                                                                    | 2011-05                                                                                                    | COMPRA                                                                                                    | MENSUAL                                                                                                    | Libro En Ingreso                                                                                                    |                                                                                                    |                                                                 |
|                    |                                                                                                    |                                                                                                    | ASOCIADOS AL                                                                                                    | MENSUAL                                                                                                    | Libro En Ingreso                                                                                                    | 1                                                                                                   |                                                                 |
|                    |                                                                                                    | aga click aqui,                                                                                                    | , para ver los                                                                                                    | MENSUAL                                                                                                    | Libro En Ingreso                                                                                                    |                                                                                                    |                                                                 |
|                    |                                                                                                    | ocumentos qu<br>bro tributario.                                                                                                    | e componen a (                                                                                                    | MENSUAL                                                                                                    | Libro En Ingreso                                                                                                    | 1                                                                                                   |                                                                 |
|                    |                                                                                                    | 2011-09                                                                                                    | COMPRA                                                                                                    | MENSUAL                                                                                                    | Libro En Ingreso                                                                                                    | =                                                                                                   |                                                                 |
|                    |                                                                                                    | 2012-01                                                                                                    | COMPRA                                                                                                    | MENSUAL                                                                                                    | Libro En Ingreso                                                                                                    | 1                                                                                                   |                                                                 |
|                    |                                                                                                    | 2011-08                                                                                                    | VENTA                                                                                                    | MENSUAL                                                                                                    | Libro En Ingreso                                                                                                    |                                                                                                    |                                                                 |
|                    |                                                                                                    | 2011-09                                                                                                    | VENTA                                                                                                    | MENSUAL                                                                                                    | Libro En Ingreso                                                                                                    |                                                                                                    |                                                                 |
|                    |                                                                                                    | 2010-08                                                                                                    | VENTA                                                                                                    | MENSUAL                                                                                                    | Libro Tributario Envia                                                                                                    | do                                                                                                  |                                                                 |
|                    |                                                                                                    | 2011-03                                                                                                    | COMPRA                                                                                                    | MENSUAL                                                                                                    | Libro Tributario Envia                                                                                                    | do                                                                                                  |                                                                 |
|                    | Agree                                                                                                    | ga Libro Tribut                                                                                                    | tario Página 1 d                                                                                                    | le 10 ▶ >>                                                                                                    |                                                                                                    |                                                                                                    |                                                                 |
|                    |                                                                                                    |                                                                                                    |                                                                                                    |                                                                                                    |                                                                                                    |                                                                                                    |                                                                 |
| 8. E               | EXAMINA                                                                                                    | R                                                                                                    | Carga de Do                                                                                                    | ocumentos en e                                                                                                    | ste Libro                                                                                                    |                                                                                                    |                                                                 |
| 8. E               | XAMINA                                                                                                    | R<br>Julario en panta                                                                                                    | Carga de Do                                                                                                    | ocumentos en es                                                                                                    | ste Libro                                                                                                    | _                                                                                                   |                                                                 |
| 8. E               | EXAMINA<br>n Manual: Via Form<br>sta opción Ud. pue<br>ler de esta forma s<br>en pantalla:                                                                                                    | R<br>ulario en pantal<br>de ingresar uno<br>eleccione el tipo                                                                                   | Carga de Do<br>la<br>a uno equellos do<br>de documento, pr                                                             | cumentos en e:<br>cumentos recibidos<br>esione "Agregar Do                                                                    | <b>ste Libro</b><br>y que no se han asignado<br>cumento al Libro Actual" y j                                                                                | automáticame<br>posteriormente                                                                      | nte. Para<br>ingrese los                                        |
| 8. E               | EXAMINA<br>In Manual: Via Form<br>sta opción Ud. puer<br>ler de esta forma s<br>en pantalla:<br>a Inicio                                                                                                    | R<br>utlario en panta<br>de ingresar uno<br>eleccione el tipo                                                                                   | Carga de Do<br>a<br>a uno equellos do<br>de documento, pr                                                              | cumentos en e<br>cumentos recibidos<br>esione "Agregar Do                                                                     | ste Libro<br>y que no se han asignado<br>cumento al Libro Actual" y j<br>Agrega Docum                                                                       | automáticame<br>posteriormente<br>ento al Libro Ao                                                  | nte. Para<br>ingrese los<br>:tual                               |
| 8. E               | EXAMINA<br>In Manual: Via Form<br>sta opción Ud. pue<br>ler de esta forma s<br>en pantalia:<br>a Inicio                                                                                                    | R<br>ulario en panta<br>de ingresar uno<br>eleccione el tipo                                                                                    | Carga de Do                                                                                                    | cumentos en e<br>cumentos recibidos<br>resione "Agregar Do                                                                    | ste Libro<br>y que no se han asignado<br>cumento al Libro Actual" y<br>Agrega Docum                                                                         | automáticame<br>posteriormente<br>ento al Libro Ac                                                  | nte. Para<br>ingrese los<br>:tual                               |
| 8. E               | An Manual: Via Form<br>sta opción Ud. puer<br>ler de esta forma s<br>en pantalla:<br>a Inicio<br>n Automática: Via J                                                                                                  | R<br>ulario en pantal<br>de ingresar uno<br>eleccione el tipo<br>Archivo .csv (de)                                                              | Carga de Do<br>a uno equellos do<br>de documento, pr<br>scargar estructur                                              | cumentos en es<br>cumentos recibidos<br>resione "Agregar Do                                                                   | y que no se han asignado<br>cumento al Libro Actual" y 1<br>Agrega Docum                                                                                    | automáticame<br>posteriormente<br>ento al Libro Ac                                                  | nte. Para<br>ingrese los<br>:tual                               |
| 8. E               | A Manual: Via Form<br>sta opción Ud. puet<br>ler de esta forma s<br>en pantalla:<br>a Inicio<br>n Automática: Via <i>I</i><br>sta opción Ud. podi                                                                     | R<br>ulario en pantal<br>de ingresar uno<br>eleccione el tipo<br>Archivo .csv (de<br>rá ingresar medi<br>del libro. Para s                      | Carga de Do<br>a uno equellos do<br>de doctimento, pr<br>scargar estructur<br>ante un de texto du<br>aber como se hado | cumentos recibidos<br>esione "Agregar Do<br>a aqui, <sup>HOEVO</sup><br>elimitado po el sign<br>ce correctamente rev          | y que no se han asignado<br>cumento al Libro Actual" y j<br>Agrega Docum<br>o de puntacion (;) punto y<br>ise el instructivo de llenad                      | automáticame<br>posteriormente<br>ento al Libro Ac<br>coma (.csv) alre<br>o v los ejemplos          | nte. Para<br>ingrese los<br>:tual<br>dedor de 100<br>a.         |
| 8. E               | A Manual: Via Form<br>the Manual: Via Form<br>sta opción Ud. puet<br>ler de esta forma s<br>en pantalla:<br>a Inicio<br>n Automática: Via /<br>sta opción Ud. podi<br>lentos en el detalle<br>ur todos los documentos | R<br>ulario en pantal<br>de ingresar uno<br>eleccione el tipo<br>Archivo .csv (de:<br>rá ingresar medi<br>del libro. Para s<br>entos Existentes | Carga de Do                                                                                                    | cumentos en es<br>cumentos recibidos<br>resione "Agregar Do<br>a aqui, murvo<br>elimitado pos el sign<br>se correctamente rev | y que no se han asignado<br>cumento al Libro Actual" y 1<br>Agrega Docum<br>o de puntacion (;) punto y 4<br>ise el <u>instructivo de llenad</u><br>ixaminar | automáticame<br>posteriormente<br>ento al Libro Ac<br>coma (.csv) alre<br>o y los elemplo;<br>chivo | nte. Para<br>ingrese los<br>: <b>tual</b><br>dedor de 100<br>3. |

La ruta a seleccionar debe ser a través de Mi PC:

Unidad de Disco:\Softmas\MasCont\EXCEL\Compras.CSV

### 9. [Subir Archivo]

Finalmente debe revisar los posibles errores, entre ellos el más común ocurre cuando hay **Notas de Crédito Electrónicas**, estas por alguna razón se suman en lugar de RESTARSE, por lo tanto es aconsejable digitarlas en MasCont sólo como **Notas de Crédito. Mientras encontramos la forma de corregir esta situación.** Estos errores se pueden corregir directamente en la página del Sii.